# JeraSoft Billing 3.9.3

JeraSoft is pleased to announce the release of VCS 3.9.3. This document gives an overview of the latest improvements and recent changes to currently existing features.

## General

4

We improved the user interface and relocated the *Client Packages*. From now on, it's a separate section on the system and you can find it in the *Manage ment*. Here you can see the full list of all packages, assign them to respective Client/Account.

Please note, that the *API method* of workflow process of the *Client Packages* was changed. So, you need to modify API method to work with packages. You can check modifications in System section - API Testbed.

#### Screenshot: Client Packages section

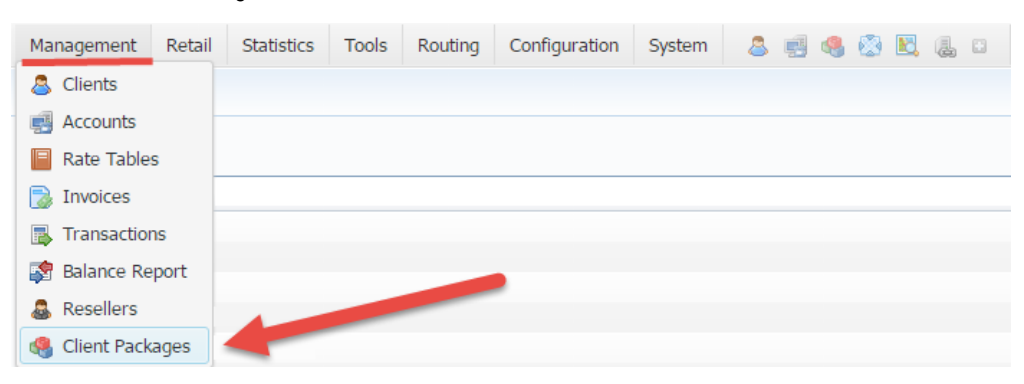

From now on, you can also assign packages to Resellers in this section.

#### Screenshot: Client Packages settings

| 4          | Client Packages |      |         |                         |               |                           |                           | Ρ 🛇   |
|------------|-----------------|------|---------|-------------------------|---------------|---------------------------|---------------------------|-------|
| 0          | Assign Package  |      |         |                         |               | Rows 1 – 20 of 62         | 20 🔻 < Page 1 of          | 4 > » |
| ×          | Client          | *    | Account | Package                 | Volume Limits | Start Date                | Expire Date               | 7     |
| -          | <u>8</u> 5555   |      | _       | 10\$ included taxes     | * - 09:40     | 07/09/2015 11:05:39 +0300 | 07/10/2015 11:00:00 +0300 | 😭 😫   |
| $\bigcirc$ | 🚨 Customer B    |      | -       | Ireland 1 Number+1 Line |               | 07/09/2015 09:54:15 +0300 | 30/09/2015 23:59:59 +0300 | 😫 🗰   |
| $\bigcirc$ | RESELLER A      |      | -       | 10\$ included taxes     | *-12:00       | 04/09/2015 12:00:01 +0300 | 10/10/2015 13:00:00 +0300 | 😭 🗰   |
| $\bigcirc$ | 🚨 Customer L    |      | -       | Ireland 1 Number+1 Line |               | 04/09/2015 11:49:37 +0300 | 30/09/2015 23:59:59 +0300 | 😫 🗰   |
| $\bigcirc$ | 🚨 Customer L    |      | -       | Ireland 1 Number+1 Line |               | 04/09/2015 11:49:02 +0300 | 01/10/2015 02:59:59 +0300 | 😭 🗰   |
| $\bigcirc$ | 🐣 Customer L    |      | -       | Ireland 1 Number+1 Line |               | 04/09/2015 11:46:54 +0300 | 01/10/2015 02:59:59 +0300 | 😫 🗰   |
| $\bigcirc$ | ▲ RESELLER A    |      | -       | 10\$ included taxes     | * - 09:40     | 04/09/2015 11:45:03 +0300 | 04/10/2015 11:00:00 +0300 | 😫 🗰   |
| $\bigcirc$ | 🐣 testCl1       |      | -       | pack#1                  |               | 03/09/2015 14:00:01 +0300 | 10/09/2015 14:00:00 +0300 | 😫 🗰   |
| $\bigcirc$ | 💩 testCl1       |      | -       | pack#1                  |               | 03/09/2015 14:00:01 +0300 | 10/09/2015 14:00:00 +0300 | 😫 🗰   |
| $\bigcirc$ | 🚨 Customer A    |      | -       | 10\$ included taxes     | * 09:00       | 03/09/2015 14:00:01 +0300 | 30/09/2015 23:59:59 +0300 | 😭 🗰   |
| $\bigcirc$ | 🚨 Customer J    |      | -       | 10\$ included taxes     | * - 09:00     | 03/09/2015 14:00:01 +0300 | 30/09/2015 23:59:59 +0300 | 😫 🗰   |
| $\bigcirc$ | 🚨 Customer A    |      | -       | 10\$ included taxes     | *-09:00       | 03/09/2015 14:00:01 +0300 | 30/09/2015 23:59:59 +0300 | 😭 🗰   |
| 9          | 🚨 testCl2       | Sec. | -       | pack#2                  |               | 03/09/2015 14:00:01 +0300 | 10/09/2015 14:00:00 +0300 | 24    |

()

If you click the icon (i.e. remove an archived package entirely) in the Client Packages section you will delete a package with all transactions from the system. Also this package will be removed from the Client's settings. To delete the package completely you need to do the following:

- · delete the package from the list in the Client Packages section
- open System/Task Scheduler section
- run Packages Manager
- return to the list of packages in the Client Packages section
- sort the list of packages by the status "archive"
- find a respective package and click the icon 💎 to delete completely from the system.

The "Factors Watcher" feature was upgraded and now it blocks numbers with tech prefixes. The full list of blocked numbers you can check in the Blocked DST subsection.

Screenshot: Factors Watcher settings / Blocked DST

| 🔥 Factors V                                | Vatcher 🛛 🗐 Blocked     | I DST                  |                         |                         |          |                           | Search                    | م |  |  |
|--------------------------------------------|-------------------------|------------------------|-------------------------|-------------------------|----------|---------------------------|---------------------------|---|--|--|
| 😫 Unblock all 🛛 👘 50 🔻 « < Page 1 of 2 > 3 |                         |                        |                         |                         |          |                           |                           |   |  |  |
| Origin                                     | ▲ Origination client ▼  | ▲ Termination client ▼ | ▲ Origination account ▼ | ▲ Termination account ▼ | ▲ Code ▼ | ▲ Expires on ▼            | ▲ Blocked on ▼            |   |  |  |
| ORIG                                       | TOAST_Reseller_client#1 | all clients            | all accounts            | all accounts            | 1234     | 2015-09-30 23:59:59 +0000 | 2015-09-10 10:57:05 +0000 | * |  |  |
| ORIG                                       | TOAST_Reseller_client#1 | all clients            | all accounts            | all accounts            | 38093    | 2015-09-30 23:59:59 +0000 | 2015-09-10 10:57:05 +0000 | * |  |  |
| ORIG                                       | sub/sub_client          | all clients            | all accounts            | all accounts            | 123      | 2015-09-30 23:59:59 +0000 | 2015-09-10 10:57:05 +0000 | * |  |  |
| ORIG                                       | sub/sub_client          | all clients            | all accounts            | all accounts            | 1234     | 2015-09-30 23:59:59 +0000 | 2015-09-10 10:57:05 +0000 | * |  |  |
| ORIG                                       | sub/sub_client          | all clients            | all accounts            | all accounts            | 5678     | 2015-09-30 23:59:59 +0000 | 2015-09-10 10:57:05 +0000 | * |  |  |
| ORIG                                       | Norw_orig               | all clients            | all accounts            | all accounts            | 44004400 | 2015-09-30 23:59:59 +0000 | 2015-09-10 10:57:05 +0000 | * |  |  |
| ORIG                                       | Norw_orig               | all clients            | all accounts            | all accounts            | 471882   | 2015-09-30 23:59:59 +0000 | 2015-09-10 10:57:05 +0000 | * |  |  |
| ORIG                                       | Norw_orig               | all clients            | all accounts            | all accounts            | 474000   | 2015-09-30 23:59:59 +0000 | 2015-09-10 10:57:05 +0000 | * |  |  |
| ORIG                                       | Norw_orig               | all clients            | all accounts            | all accounts            | 4758     | 2015-09-30 23:59:59 +0000 | 2015-09-10 10:57:05 +0000 | * |  |  |

New option of the *taxation* is available in the *Transaction section*. Now you can set an amount and choose whether a specified amount includes a tax or not.

#### Screenshot: Transaction section

| B New Transaction                        |                                                    |                                |
|------------------------------------------|----------------------------------------------------|--------------------------------|
| Client:                                  |                                                    |                                |
| Amount:<br>Payment Account:<br>Comments: | 0 USD Vo taxes General Include taxes Exclude taxes | Type: Payment                  |
| Transaction Date:                        | 2015-09-10 12:30:14+0000                           | Status: Approved  Cancel Apply |

If you choose "Include taxes" option, the system will automatically calculate a tax and divide the total amount into 2 columns (Amount/Taxes amount). Then system will change the option "Include taxes" to "Exclude taxes" in the settings of a respective transaction.

As well as, "Payment Account" option was modified and now it's available Extra Charges Outgoing/Incoming. Please note, that you will have the same type of payment account in invoices.

Screenshot: Transaction section

| New Transaction |             |                                                  |   |
|-----------------|-------------|--------------------------------------------------|---|
|                 | Client:     |                                                  |   |
|                 | Amount:     | 0 USD 💌 No taxes 💌 Type: Charge                  | • |
| Paymen          | t Account:  | Extra Charges Outgoing                           | - |
| (               | Comments:   | Extra Charges Outgoing<br>Extra Charges Incoming |   |
| Transa          | ction Date: | 2015-09-11 10:04:26+0000 Status: Approved        | • |
|                 |             | OK Cancel Apply                                  | у |

So, you can choose where a following charge will be shown in an outgoing/incoming invoice. For example, if you want to give a refund to the client, please select an *extra charges outgoing*, it will guarantee that this charge will be visible in the invoice.

A new feature "VolP Host Group" is available in the Configuration section - Groups, it enables VCS users to group by VolP Gateways, group the statistic by following Host Group in the Summary Reports. Also you can find the "VolP Host Group" field in invoices (Stats\_table). So, it is possible to group the statistics by respective host groups.

### Screenshot: VoIP Host Groups section

| 🝰 Groups    | 📑 Orig Groups | 📑 Term Groups | # DID Groups  | Rate Groups   | la VoIP Ho | st Groups |       |                   |  |
|-------------|---------------|---------------|---------------|---------------|------------|-----------|-------|-------------------|--|
| 🕒 New Group |               |               |               |               |            |           |       | Rows $1-2$ of $2$ |  |
|             | ▲ Name 🖤      |               |               | ▲ Reseller ▼  |            |           | Notes |                   |  |
| Group A     |               |               | all resellers | all resellers |            |           |       |                   |  |
| Group B     |               |               | all resellers | all resellers |            |           |       | *                 |  |